## **View License Status**

Last Modified on 09/30/2015 11:49 am EDT

When upgrading to a new version or working with customer service on a licensing question, the License Status report is useful. You can run it using the following steps:

- 1. Login to Global Administrator (see Login to Wave IP Global Administrator).
- 2. Select Report Generator

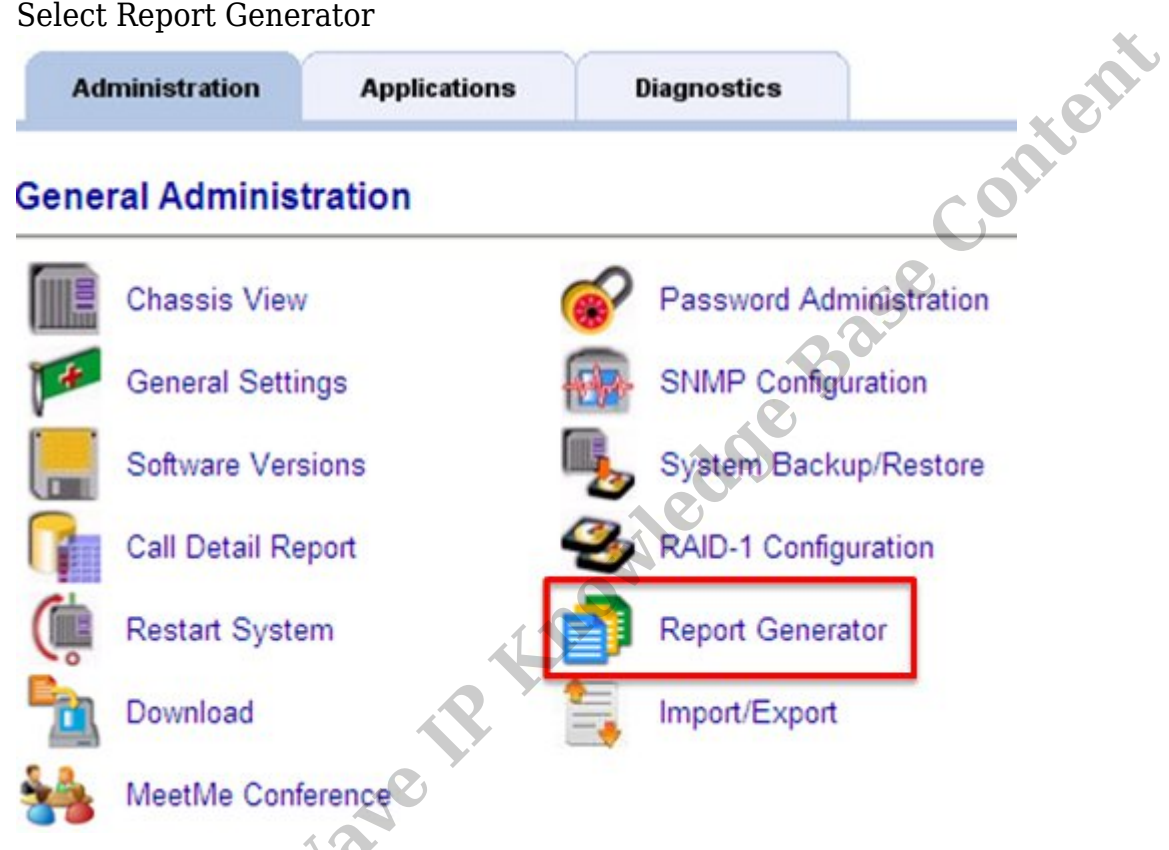

3. Take these three steps on this screen Vertica

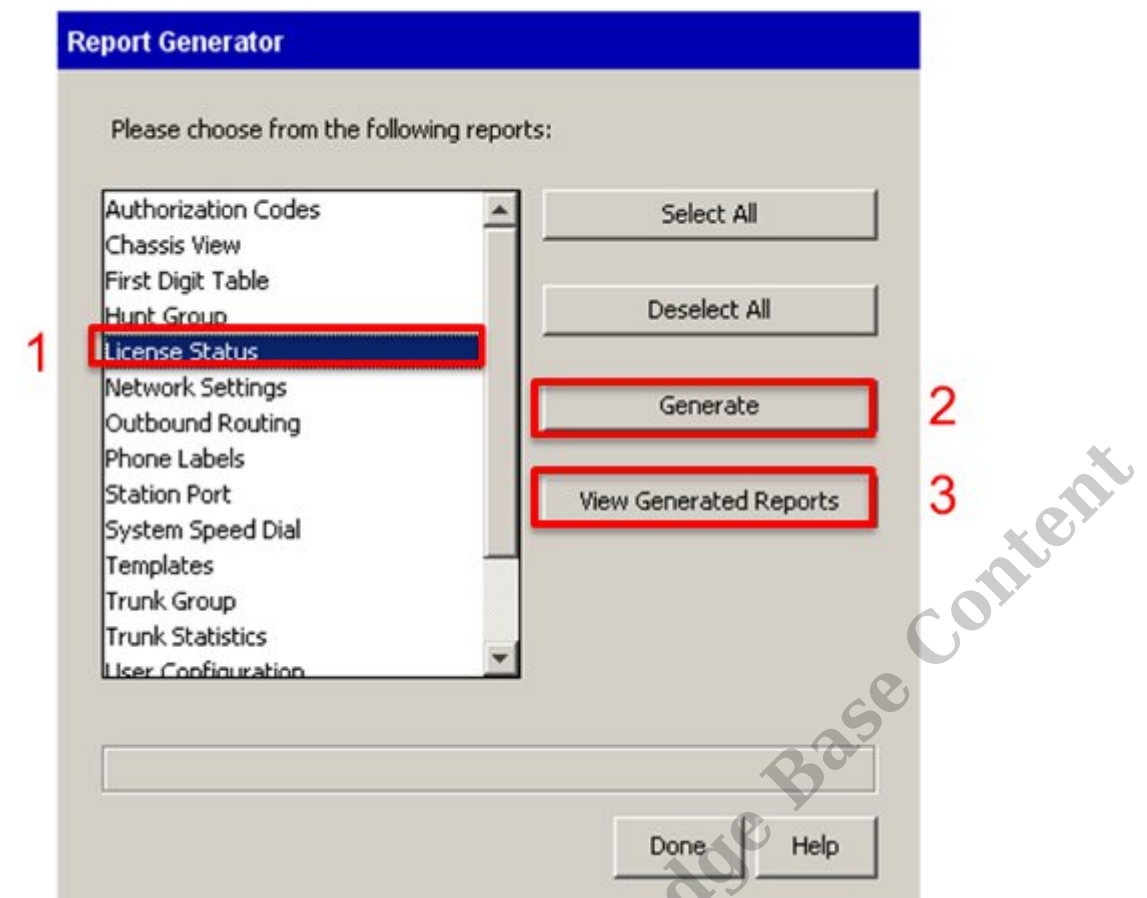

- 1. Choose License Status from the list of reports.
- 2. Click Generate Report
- 3. Click View Generated Reports
- 4. A list of previously generated reports appears.
- 5. Cick on the license status report.

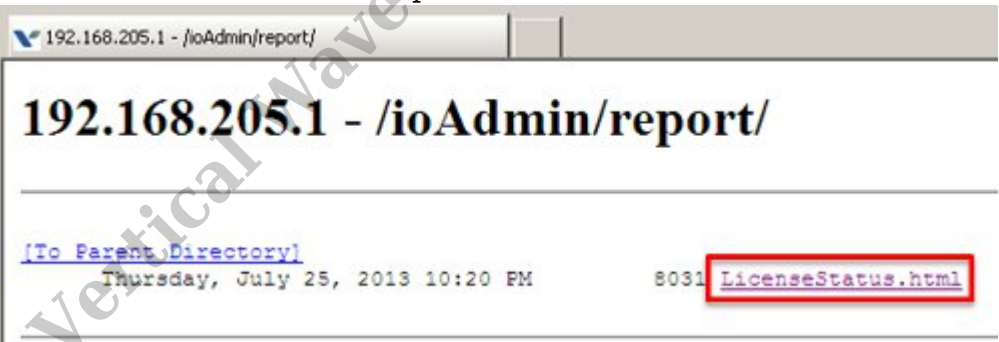

6. The report appears in HTML.

## **License Status Report**

This report was generated on 7/25/2013 9:53:21 PM

Host Name: 192.168.205.1 Software Version: Vertical Wave ISM 4.0.0 (2835)

IP Address = 192.168.205.1 Hardware Model = Wave IP500 ASN =

**Registered To** 

Installed Licenses

Ventical Wave II Knowledge Base Control **Expiration** Date **RELATED ARTICLES** [template("related")]